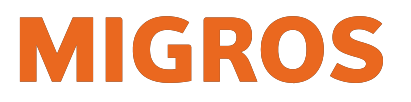

# koMpass-App Anleitung Neuinstallation für Android

| Deinstallation der aktuellen Version | 2 |
|--------------------------------------|---|
| Installation der neusten Version     | 5 |

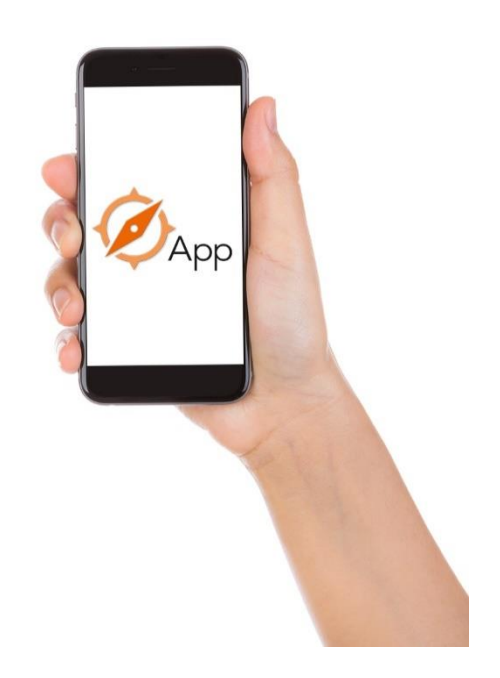

Informatik | Projekt & Integration

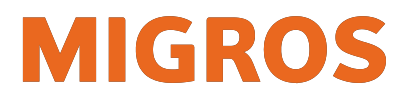

## 1 Deinstallation der aktuellen Version

(Je nach Android-Version können die Screenshots leicht unterschiedlich aussehen)

1) In die Einstellungen der Apps wechseln:

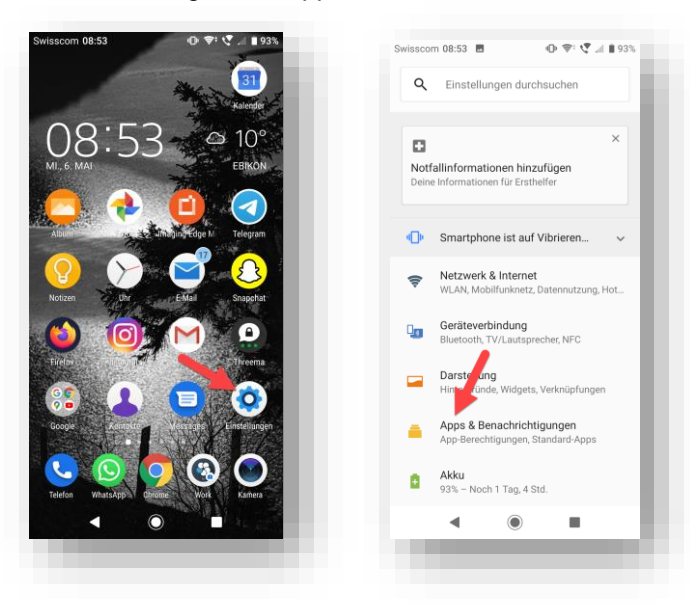

2) Die Einstellungen der koMpass-App aufrufen:

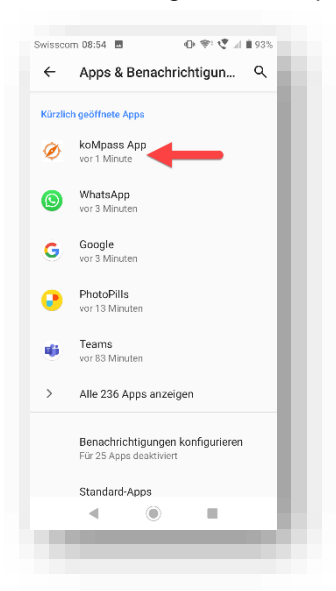

3) Hinweis: Ist die koMpass App nicht aufgelistet, kann über die Lupe nach ihr gesucht werden:

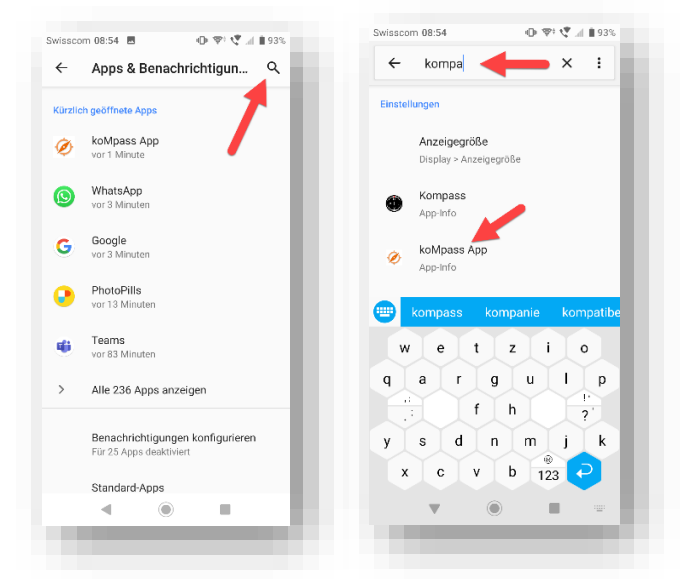

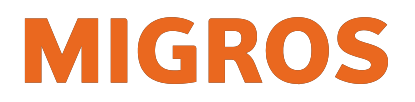

4) Stoppen der koMpass-App erzwingen:

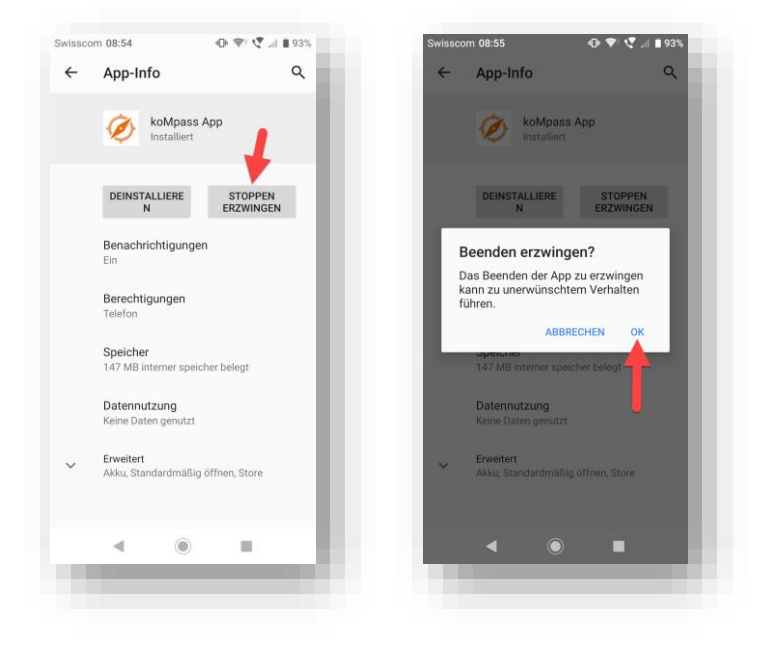

5) Sämtliche Daten der koMpass-App löschen:

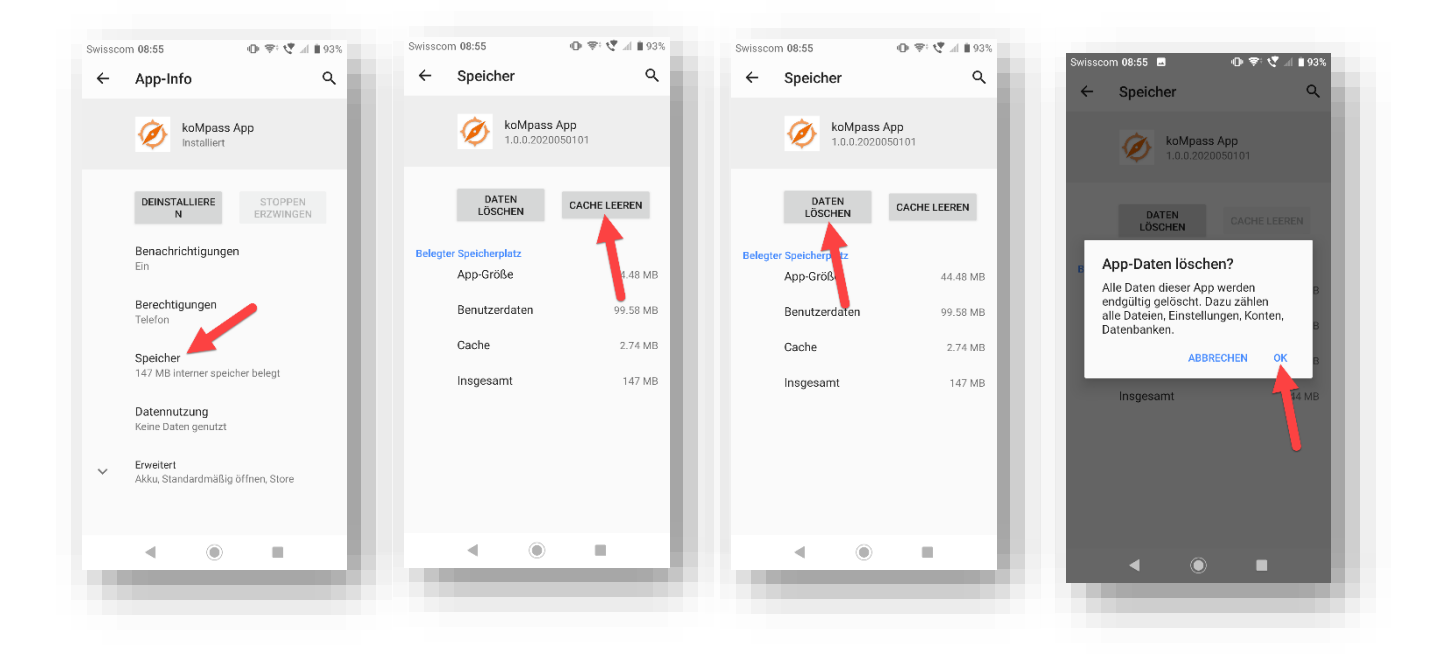

Informatik | Projekt & Integration

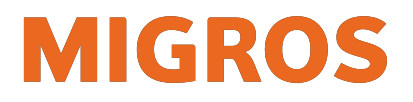

⊕ 💎 🦿 🖃 92%

Q

6) koMpass-App deinstallieren:

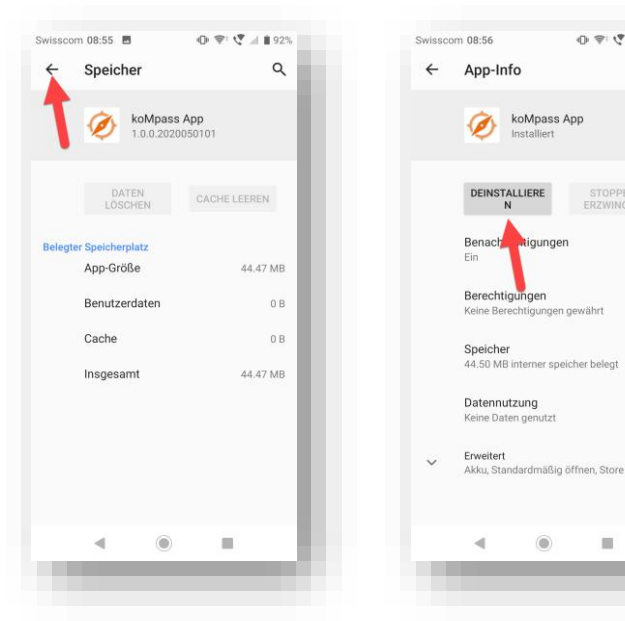

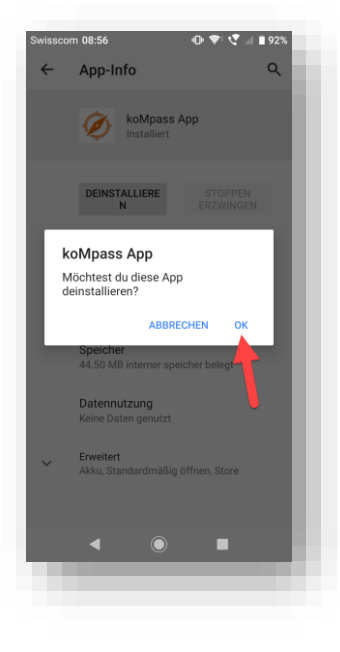

Informatik | Projekt & Integration

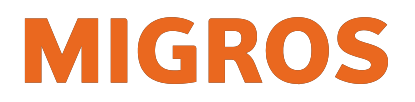

## 2 Installation der neusten Version

(Benutzer eines HTCU11 oder HTC10: Bitte stellen Sie vor der Installation sicher, dass auf Ihrem Gerät die aktuelle Android-Version läuft)

1) Auf dem Smartphone die Seite portal.migrosluzern.ch aufrufen und auf die Kachel "koMpass-App" klicken:

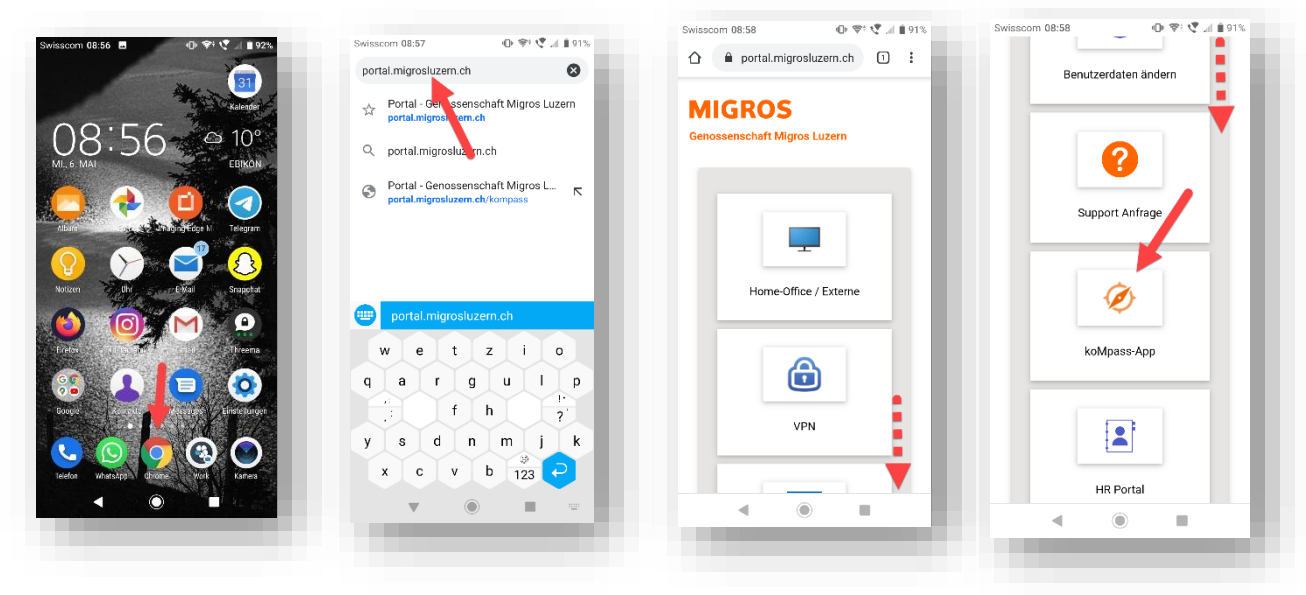

2) Herunterscrollen und den Download-Link aufrufen:

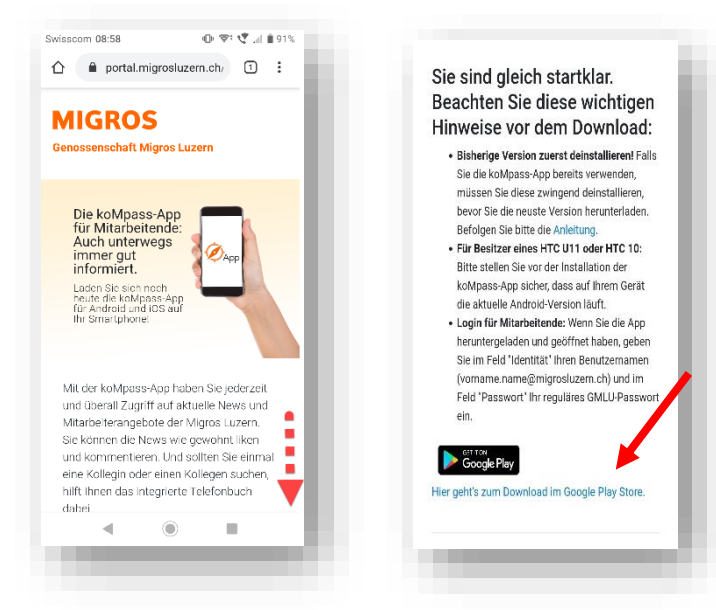

 Es öffnet sich nun automatisch der App-Store. Hier auf "Installieren" klicken:

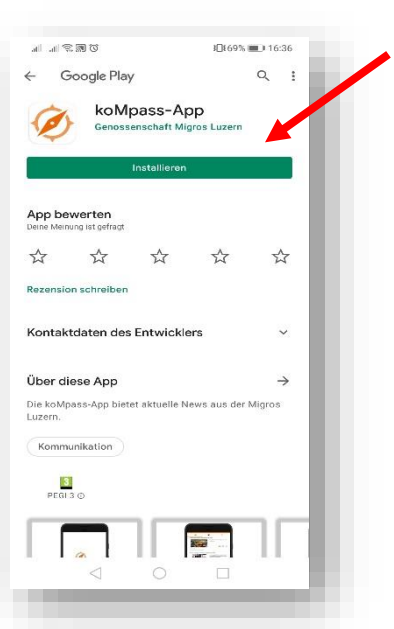

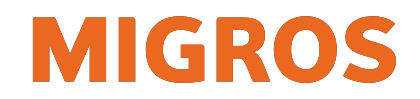

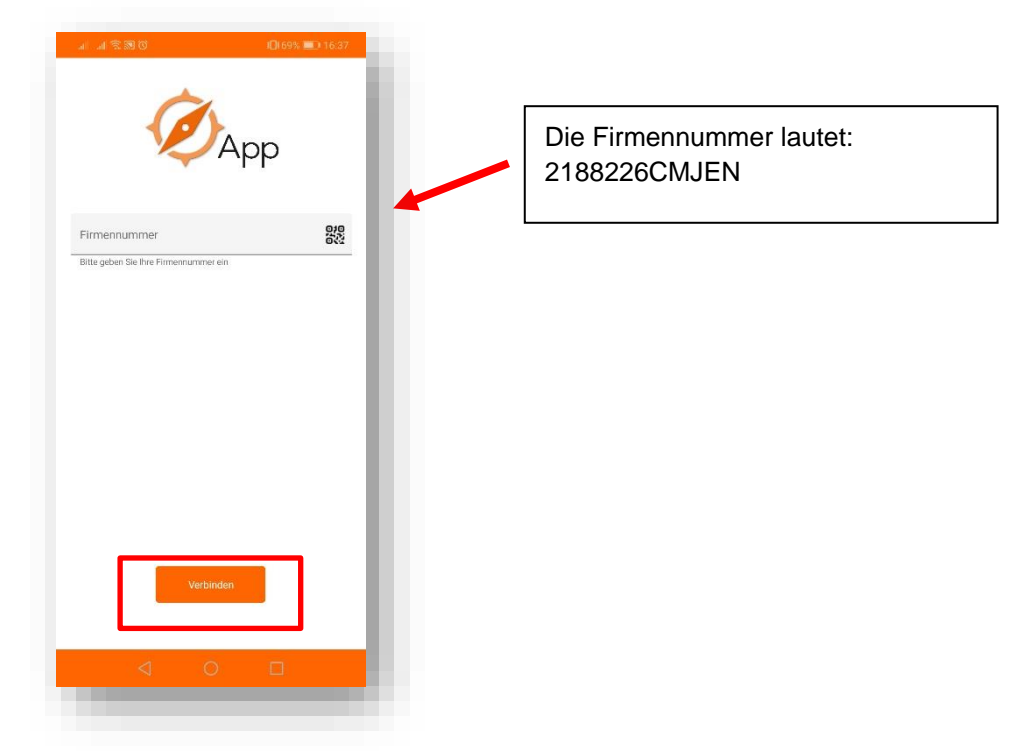

 koMpass-App öffnen und im Feld "Firmennummer" 2188226CMJEN eingeben. Auf "Verbinden" klicken:

- 5) Geben Sie im Feld "Identität" Ihren Benutzernamen in der Form vorname.nachname@migrosluzern.ch ein und klicken Sie auf "Verbinden".
- 6) Geben Sie dann Ihr reguläres GMLU-Passwort ein und klicken Sie auf "Prüfen".

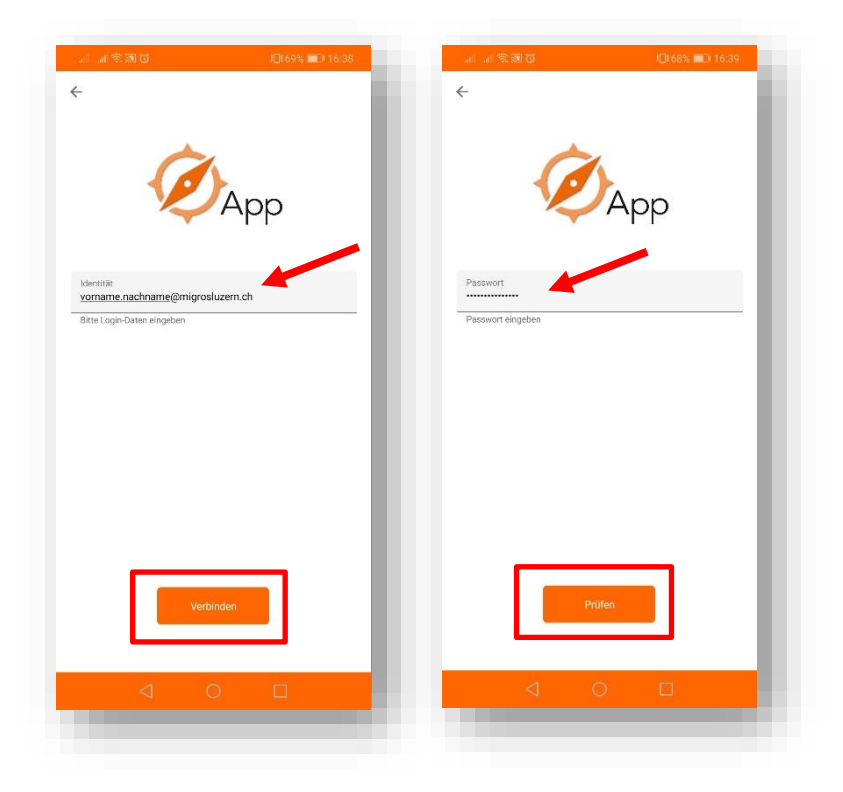

Informatik | Projekt & Integration

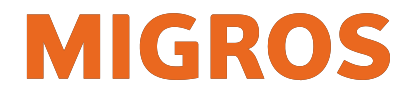

7) Anschliessend werden die Inhalte der App geladen. Beim erstmaligen Öffnen kann dies einige Minuten dauern.

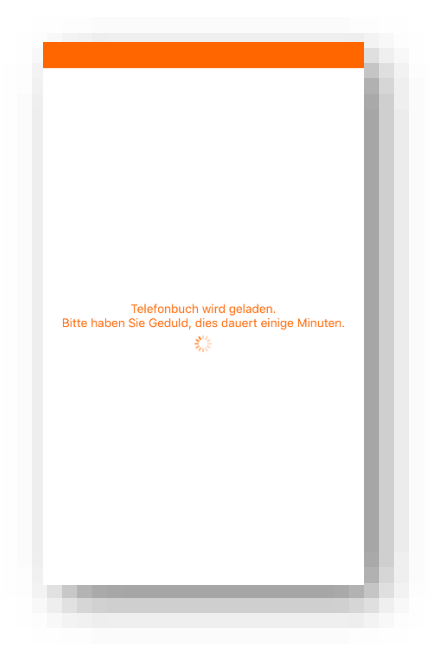